## **GRABADOR ROCKETBOT**

Extensión para Google Chrome y Mozilla Firefox para grabar acciones como escribir, hacer click u obtener texto.

## Instalar extensión

• Para **Google Chrome**, ir a la siguiente url: <u>Rocketbot Recorder</u> y hacer click en "Añadir a Chrome"

| 👗 chrome web sto   | pre                                                                                                    | danilo.toro@rocketbot.cl ∨ |
|--------------------|----------------------------------------------------------------------------------------------------|----------------------------|
| Inicio > Extension | nes > Rocketbot Recorder                                                                                      |                            |
| Corrector          | ketbot Recorder<br>do por: Danilo Toro<br>* * * 0   Herramientas para desarrolladores   🛎 1 usuarios          | Añadir a Chrome            |
|                    | Descripción General Opiniones Relacionados                                                                    |                            |
|                    | tore installed                                                                                                |                            |
| <                  | crean valor<br>suite de 16% permite que sus<br>dores depin de hace transes<br>sus licentiations para crear un | >                          |

 Para Mozilla Firefox, ir a la siguiente url: <u>Rocketbot Recorder</u> y hacer click en "Add to Firefox".

| <u>.</u>                                                                                   |                                                                                                    |                                                 | Extension Workshop 🖉 De          | eveloper Hub 🖉 🛛 Danilo Toro 🥆 |
|--------------------------------------------------------------------------------------------|----------------------------------------------------------------------------------------------------|-------------------------------------------------|----------------------------------|--------------------------------|
| Firefox Add-ons Explore Extensi                                                            | ons Themes More v                                                                                                    |                                                 | Q Find add-ons                   | $\rightarrow$                  |
|                                                                                            | Experimental                                                                                                    |                                                 |                                  |                                |
|                                                                                            |                                                                                                    | 1<br>User                                       | No Reviews                       | Not rated yet                  |
| -                                                                                          |                                                                                                    | 5                                               |                                  | 0                              |
| Rocketbot Recorder                                                                         |                                                                                                    | 4 🛨                                             |                                  | <u>0</u>                       |
| by Danilo Toro                                                                             |                                                                                                    | 3 🔶 📒                                           |                                  | <u>0</u>                       |
| -,                                                                                         |                                                                                                    | 2 📩                                             |                                  | <u>0</u>                       |
| Graba acciones para Rocketbot                                                              | + Add to Firefox                                                                                                    | 1 ★ 📃                                           |                                  | <u>D</u>                       |
|                                                                                            |                                                                                                    |                                                 |                                  |                                |
| Rate your experience                                                                       | About this extension                                                                                                    |                                                 |                                  |                                |
| • You can't leave a review on your own add-on.<br>How are you enjoying Rocketbot Recorder? | Modo de uso:<br>-Click en el primer botón "Comenzar grabación". Rocketbot<br>que realice y los textos que escriba.<br>-Una vez terminado de grabar, debe hacer click en el segun | Recoder comenzará a g<br>do botón "Detener grab | rabar los clicks<br>ación". Este |                                |
| <                                                                                          | descargarà un archivo en formato json.<br>-En rocketbot, ejecutar el comando "Grabador" del módulo                                                                               | WebPro con el archivo                           | descargado.                      |                                |

Deberá aparecer el logo de **Rocketbot**, al lado de la barra de búsqueda.

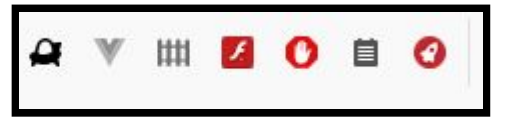

## Trabajando con la extensión

1. Iniciar Rocketbot.

| - destrudgesidi        | 00,00,0010 10100 | Excension de la aplin | 1110100   |
|------------------------|------------------|-----------------------|-----------|
| 🚳 robot.db             | 23/10/2019 13:54 | Data Base File        | 400 KB    |
| 📀 rocketbot.exe        | 02/08/2019 19:15 | Aplicación            | 11.111 KB |
| rocketbot.exe.manifest | 02/08/2019 19:16 | Archivo MANIFEST      | 2 KB      |
|                        | 10/07/2010 2.16  | Distance Extension    | 24 1/12   |

2. Ir a la página que se quiere grabar y activar el grabador haciendo click en el logo de **Rocketbot.** Aparecerá una "**R**" indicando que se activó el grabador.

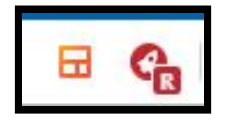

- 3. Ahora podemos hacer los clicks que queramos grabar y escribir el texto que queramos enviar. Por ejemplo, realizar una búsqueda en amazon.
  - Hacemos click en la barra de búsqueda
  - Luego escribimos lo que deseamos buscar, en el ejemplo "Robot"
  - Finalizamos haciendo click en el botón "buscar", representado con una lupa.

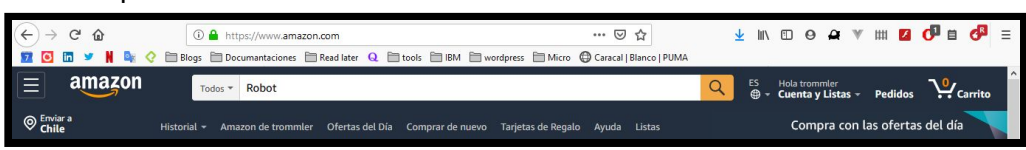

- 4. Hacemos nuevamente click en el logo de **Rocketbot** para detener la grabación. Se descargará un archivo **.json** con los comandos de **Rocketbot**
- En Rocketbot, hacemos click en importar, e importamos el archivo generado por el grabador. Se crearán todos los comandos necesarios para que Rocketbot repita las acciones realizadas.

| Eventos Variables Robots y Proyectos Acerca de   Secuencia de comandos - Rocketbot <td< th=""><th></th><th>ם כ</th><th>Nuevo 1 Importar</th><th>🛓 Exportar</th><th>🔒 Guardar</th><th>▶ Ejecutar</th><th>Detener</th><th></th></td<>                                                                                                    |                      | ם כ                                   | Nuevo 1 Importar   | 🛓 Exportar     | 🔒 Guardar    | ▶ Ejecutar     | Detener      |            |
|----------------------------------------------------------------------------------------------------|----------------------|---------------------------------------|--------------------|----------------|--------------|----------------|--------------|------------|
| Secuencia de comandos - Rocketbot                                                                                                    | > Eventos            | Variables                             | T Robots y         | Proyectos      | 🖪 Ace        | rca de         |              |            |
| <ul> <li>Descripción: </li> <li>Descripción: </li> <li>Abrir navegador FIREFOX<br/>Url:https://www.amazon.com/   Modo:Sincrónico</li> <li>Descripción: </li> <li>Conar </li> <li>Conar </li> </ul>                                                                                                    | Secuencia de         | e comandos - Ro                       | ocketbot           |                |              |                |              |            |
| <ul> <li>Abrir navegador FIREFOX<br/>Url:https://www.amazon.com/   Modo:Sincrónico</li> <li>Descripción: </li> <li>Click en objeto<br/>Tipo de dato xpath</li> <li>Dato a buscar /HTML/BODY/DIV[1]/HEADER[1]/DIV[1]/DIV[3]/DIV[1]/FORM[1]/DIV[3]/DIV[1]/INPUT[1]</li> <li>Descripción: </li> <li>Clonar 1</li> <li>Clonar 1</li> <li>Clonar 1</li> </ul>                                                                                                    |                      | escripción: 🖋                         |                    |                |              |                |              | 🔋 Clonar 📋 |
| Image: Descripción:        Image: Descripción:          Image: Click en objeto<br>Tipo de dato xpath       Image: Dato a buscar /HTML/BODY/DIV[1]/HEADER[1]/DIV[1]/DIV[3]/DIV[1]/FORM[1]/DIV[3]/DIV[1]/INPUT[1]         Image: Descripción:        Image: Descripción:          Image: Descripción:        Image: Descripción:          Image: Descripción:        Image: Descripción:          Image: Descripción:        Image: Descripción:          Image: Descripción:        Image: Descripción:                                                                                                    | Abrir na<br>Url:http | avegador FIREFOX<br>os://www.amazon.c | om/   Modo:Sincrói | nico           |              |                |              |            |
| Click en objeto<br>Tipo de dato xpath<br>Dato a buscar /HTML/BODY/DIV[1]/HEADER[1]/DIV[1]/DIV[3]/DIV[1]/FORM[1]/DIV[3]/DIV[1]/INPUT[1]                                                                                                    |                      | escripción: 🖋                         |                    |                |              |                |              | 🧧 Clonar 💼 |
| Dato a buscar /HTML/BODY/DIV[1]/HEADER[1]/DIV[1]/DIV[3]/DIV[1]/FORM[1]/DIV[3]/DIV[1]/INPUT[1]  Dato a buscar /HTML/BODY/DIV[1]/HEADER[1]/DIV[1]/DIV[3]/DIV[1]/FORM[1]/DIV[3]/DIV[1]/INPUT[1]  Dato a buscar /HTML/BODY/DIV[1]/HEADER[1]/DIV[1]/DIV[3]/DIV[1]/FORM[1]/DIV[3]/DIV[1]/INPUT[1]  Dato a buscar /HTML/BODY/DIV[1]/HEADER[1]/DIV[1]/DIV[3]/DIV[1]/FORM[1]/DIV[3]/DIV[1]/INPUT[1]  Dato a buscar /HTML/BODY/DIV[1]/HEADER[1]/DIV[1]/DIV[3]/DIV[1]/FORM[1]/DIV[3]/DIV[1]/INPUT[1]  Dato a buscar /HTML/BODY/DIV[1]/HEADER[1]/DIV[1]/DIV[3]/DIV[1]/FORM[1]/DIV[3]/DIV[1]/INPUT[1]  Dato a buscar /HTML/BODY/DIV[1]/HEADER[1]/DIV[1]/DIV[3]/DIV[1]/FORM[1]/DIV[3]/DIV[1]/INPUT[1]  Dot b buscar /HTML/BODY/DIV[1]/HEADER[1]/DIV[1]/DIV[3]/DIV[1]/FORM[1]/DIV[3]/DIV[1]/INPUT[1]  Dot b buscar /HTML/BODY/DIV[1]/HEADER[1]/DIV[1]/DIV[3]/DIV[1]/FORM[1]/DIV[3]/DIV[1]/INPUT[1]  Dot b buscar /HTML/BODY/DIV[1]/HEADER[1]/DIV[3]/DIV[1]/INPUT[1]  Dot b buscar /HTML/BODY/DIV[1]/HEADER[1]/DIV[3]/DIV[1]/FORM[1]/DIV[3]/DIV[1]/INPUT[1]  Dot b buscar /HTML/BODY/DIV[1]/HEADER[1]/DIV[3]/DIV[1]/INPUT[1]  Dot b buscar /HTML/BODY/DIV[1]/HEADER[1]/DIV[3]/DIV[1]/INPUT[1]  Dot b buscar /HTML/BODY/DIV[1]/HEADER[1]/DIV[3]/DIV[1]/INPUT[1]  Dot b buscar /HTML/BODY/DIV[1]/HEADER[1]/DIV[3]/DIV[1]/INPUT[1]  Dot b buscar /HTML/BODY/DIV[1]/HEADER[1]/DIV[3]/DIV[1]/INPUT[1]  Dot b buscar /HTML/BODY/DIV[1]/HEADER[1]/DIV[3]/DIV[1]/INPUT[1]  Dot b buscar /HTML/BODY/DIV[1]/HEADER[1]/DIV[3]/DIV[1]/INPUT[1]  Dot b buscar /HTML/BODY/DIV[1]/HEADER[1]/DIV[3]/DIV[1]/HEADER[1]/DIV[3]/DIV[3]/DIV | 论 Click er           | objeto                                |                    |                |              |                |              |            |
| Image: Descripción:        ✓       ✓       ✓       ✓       ✓       ✓       ✓       ✓       ✓       ✓       ✓       ✓       ✓       ✓       ✓       ✓       ✓       ✓       ✓       ✓       ✓       ✓       ✓       ✓       ✓       ✓       ✓       ✓       ✓       ✓       ✓       ✓       ✓       ✓       ✓       ✓       ✓       ✓       ✓       ✓       ✓       ✓       ✓       ✓       ✓       ✓       ✓       ✓       ✓       ✓       ✓       ✓       ✓       ✓       ✓       ✓       ✓       ✓       ✓       ✓       ✓       ✓       ✓       ✓       ✓       ✓       ✓       ✓       ✓       ✓       ✓       ✓       ✓       ✓       ✓       ✓       ✓       ✓       ✓       ✓       ✓       ✓       ✓       ✓       ✓       ✓       ✓       ✓       ✓       ✓       ✓       ✓       ✓       ✓       ✓       ✓       ✓       ✓       ✓       ✓       ✓       ✓       ✓       ✓       ✓       ✓       ✓       ✓       ✓       ✓       ✓       ✓       ✓       ✓       ✓       ✓       ✓                                                                                                    | Dato a busca         | r /HTML/BODY/DIV                      | [1]/HEADER[1]/DIV[ | 1]/DIV[1]/DIV[ | 3]/DIV[1]/FO | RM[1]/DIV[3]/D | IV[1]/INPUT[ | 1]         |
| Enviar texto Web<br>Text robot                                                                                                    |                      | escripción: 🖋                         |                    |                |              |                |              | 🔮 Clonar 💼 |
| ☐ □ ◊ Descripción:                                                                                                    | Enviar t<br>Text ro  | exto Web<br>bot                       |                    |                |              |                |              |            |
|                                                                                                    |                      | escripción: 🖋                         |                    |                |              |                |              | Clonar     |